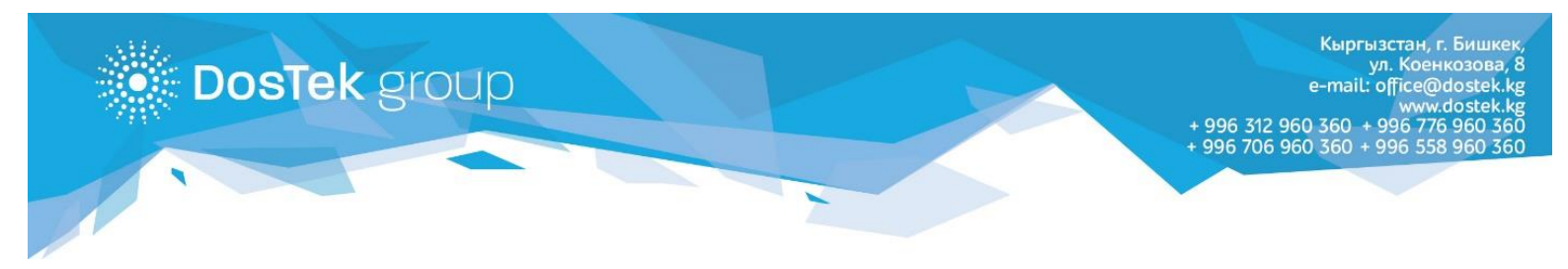

## РУТОКЕНДИ БӨГӨТТӨН ЧЫГАРУУ БОЮНЧА КОЛДОНМО

Эгер системага кирүүдө PIN-кодуңузду (пароль) туура эмес терип (PIN-кодду 10 ирэт терүүгө мүмкүнчүлүк берилет), Рутокениңиз бөгөткө түшүн калса, анда төмөнкү иш аракеттерди аркаруу зарыл:

Көңүл буруңуз! Мындан кийинки бардык иш-аракеттерди өзгөчө кылдаттык менен аткарыңыз, анткени ашыкча (колдонмодо жазылбаган) иш-аракеттер Рутокендеги берилмелердин баарын (электрондук кол тамга сертификатынын да) өчүрүүгө алып келиши мүмкүн. Андыктан, Рутокенди башкаруу панелинин башка баскычтарын колдонбоону суранабыз.

- Эгер Рутокен Драйвери компьютериңизде жок болсо, кийинки шилтемеге <u>https://www.rutoken.ru/support/download/windows/</u> өтүп, Драйверы Рутокен для Windows, EXE жазуусун басыңыз, Лицензионное соглашениенин астын белгилеңиз жана «Условия приняты» баскычын басыңыз. Компьютериңизден Драйверди сактоо папкасын тандаңыз (Рабочий стол папкасын тандоону сунуштайбыз) жана «Сохранить» баскычын басыңыз.
- 2. Рабочий стол папкасынан сакталган Драйверди

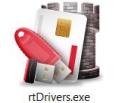

таап, ачыңыз.

| министрирование                                                                  | Сертификаты                       | Настройки                   | О програ   | мме            |
|----------------------------------------------------------------------------------|-----------------------------------|-----------------------------|------------|----------------|
| Подключенные Рут                                                                 | окен                              |                             |            |                |
| 🖋 Рутокен ЭЦП О                                                                  |                                   | ~                           | [          | Ввести PIN-код |
| 14                                                                               |                                   |                             |            |                |
| информация                                                                       |                                   |                             | r          |                |
|                                                                                  | l                                 | Информация                  |            |                |
|                                                                                  |                                   |                             |            |                |
| Управление PIN-ко                                                                | дами                              |                             |            |                |
| Разблокировать PIN-коды пользователя.<br>Необходимы права доступа Администратора |                                   |                             |            | Разблокировать |
| Рутокен                                                                          |                                   |                             |            |                |
| Изменить PII<br>Администрат                                                      | N-коды пользов<br>гора. Необходи  | ателя или<br>мы соответств  | зующие     | Изменить       |
| права достуг                                                                     | ia                                |                             |            |                |
| Имя токена                                                                       |                                   |                             |            |                |
| 🔊 Задать имя т                                                                   | гокена. Необхо                    | димы                        |            | Изменить       |
| Соответствук                                                                     | ощие права дос                    | тупа                        |            |                |
| Форматирование т                                                                 | окена                             |                             |            |                |
|                                                                                  | ровать файлов                     | ую систему и                | 1          | Форматировать  |
| определиты<br>Необходимы<br>Рутокен                                              | политики безог<br>і права доступа | асности токе<br>Администрат | на.<br>ора |                |
|                                                                                  |                                   |                             |            |                |

1-сүрөт. "Рутокен" программасынын терезеси

3. Ачылган терезеден «Ввести PIN-код» буйругун (баскычын) табыңыз, ал «Администрирование» бөлүгүндө. 4. Ачылган чакан терезеден «Администратор» жазуусун белгилеп, Рутокендин колдонулуп жүргөн PIN-кодун териңиз жана «ОК» баскычын басыңыз.

| министрирование                                                                                                | Сертификаты                                                       | Настройки                                    | О программ | ie                                    |
|----------------------------------------------------------------------------------------------------|-------------------------------------------------------------------|----------------------------------------------|------------|---------------------------------------|
| Подключенные Ру                                                                                                | токен                                                             |                                              |            |                                       |
| 🥜 Рутокен ЭЦП О                                                                                                | )                                                                 | $\sim$                                       | В          | вести PIN-код                         |
| Информация                                                                                                    |                                                                   |                                              |            |                                       |
| Показать се                                                                                                    | ведения о токене                                                  |                                              |            | Анформация                            |
|                                                                                                    | 👔 Панель управ                                                    | вления Руток                                 | ен Х       |                                       |
| Разблокир<br>Необходи<br>Рутокен<br>Изменить<br>Админист<br>права дос<br>Имя токена<br>Задать им<br>соответсте | Считыватель<br>Рутокен ЭL<br>Пользовате.<br>Администра<br>РIN-код | цП 0<br>ль<br>этор<br>ОК                     | Стмена     | азблокировать<br>Изменить<br>Изменить |
| Форматирование<br>Инициализ<br>определить<br>Необходим<br>Рутокен                                              | токена<br>ировать файлову<br>политики безоп<br>ы права доступа .  | ию систему и<br>насности токе<br>Администрат | Ф(<br>ора  | орматировать                          |

2-сүрөт. Рутокенди башкаруу панелинин терезеси

5. «Управление PIN-кодами» бөлүмүнөн «Разблокировать» баскычын басыңыз.

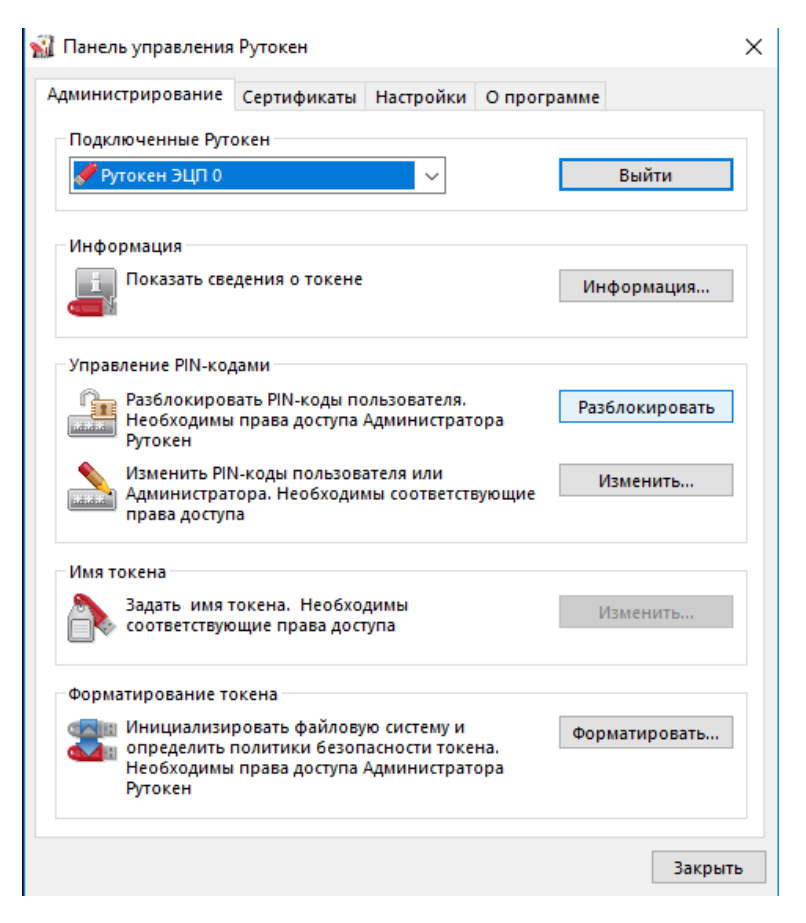

**Көңүл буруңуз!** Эгер суроолоруңуз болсо, техникалык колдоо кызматынын адистерине кайрылсаңыз болот.

Телефондор: 996 (312) 960 360, 996 (706) 960 360, 996 (558) 960 360, 996 (776) 960 360 жана электрондук почта <u>office@dostek.kg</u>